# アプリ版:初回登録ガイド (Android/iPhone共通)

※お使いのスマートフォンの機種によって若干表現が異なります。

# ①アプリのインストール

以下のQRコードを読み取り、 「MONET」をインストールしてください。

※Google Play等から「MONETバス予約」と 検索してもOK

Google Play (Android) App Store (iPhone)

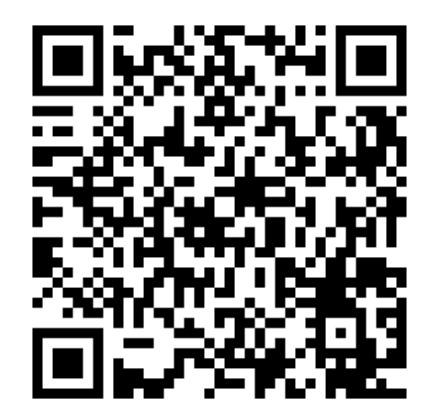

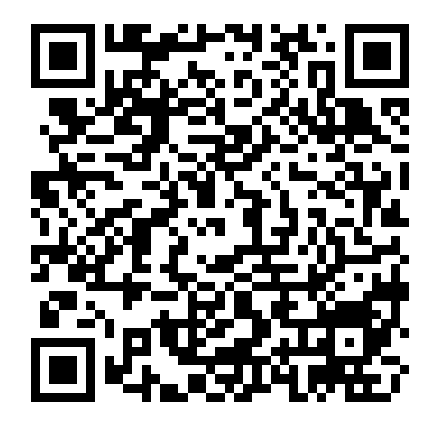

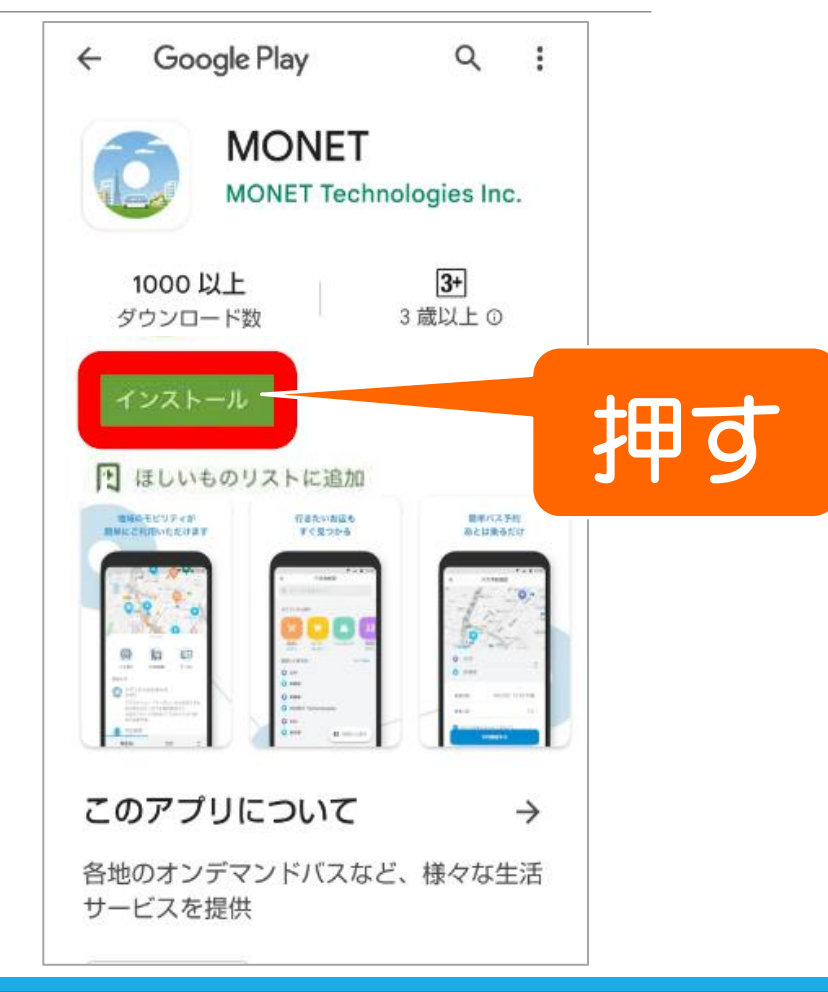

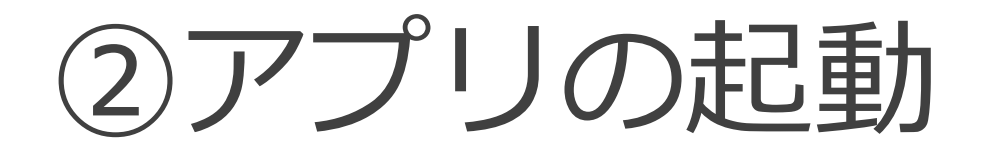

スマートフォンの画面に 「MONET」のアイコンが追加さ れますので、アイコンを押します。

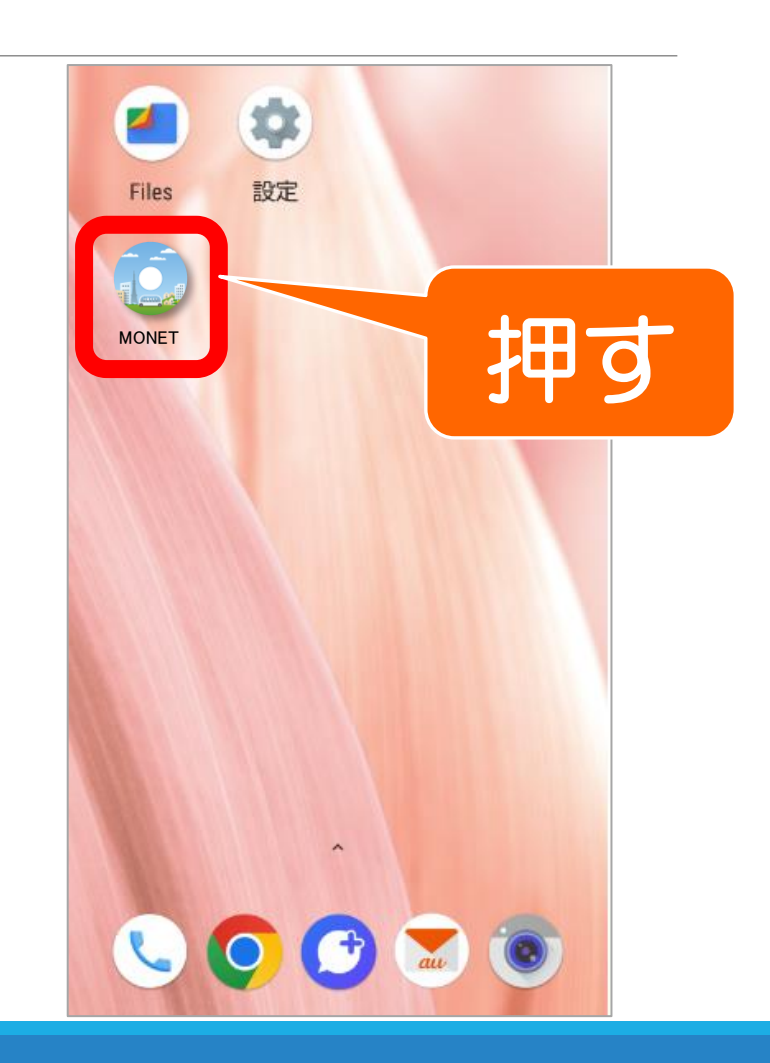

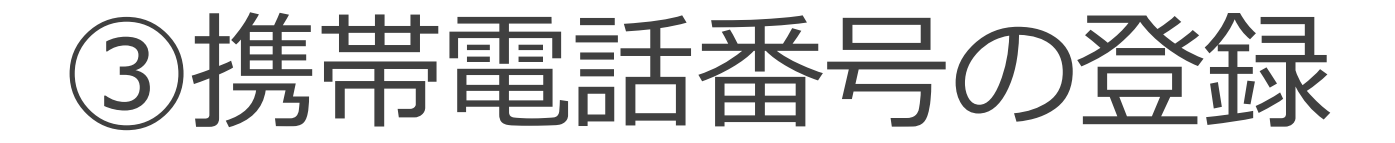

携帯電話番号を入力いただき、 「**利用規約に同意の上、新規登録 する**」を押してください。

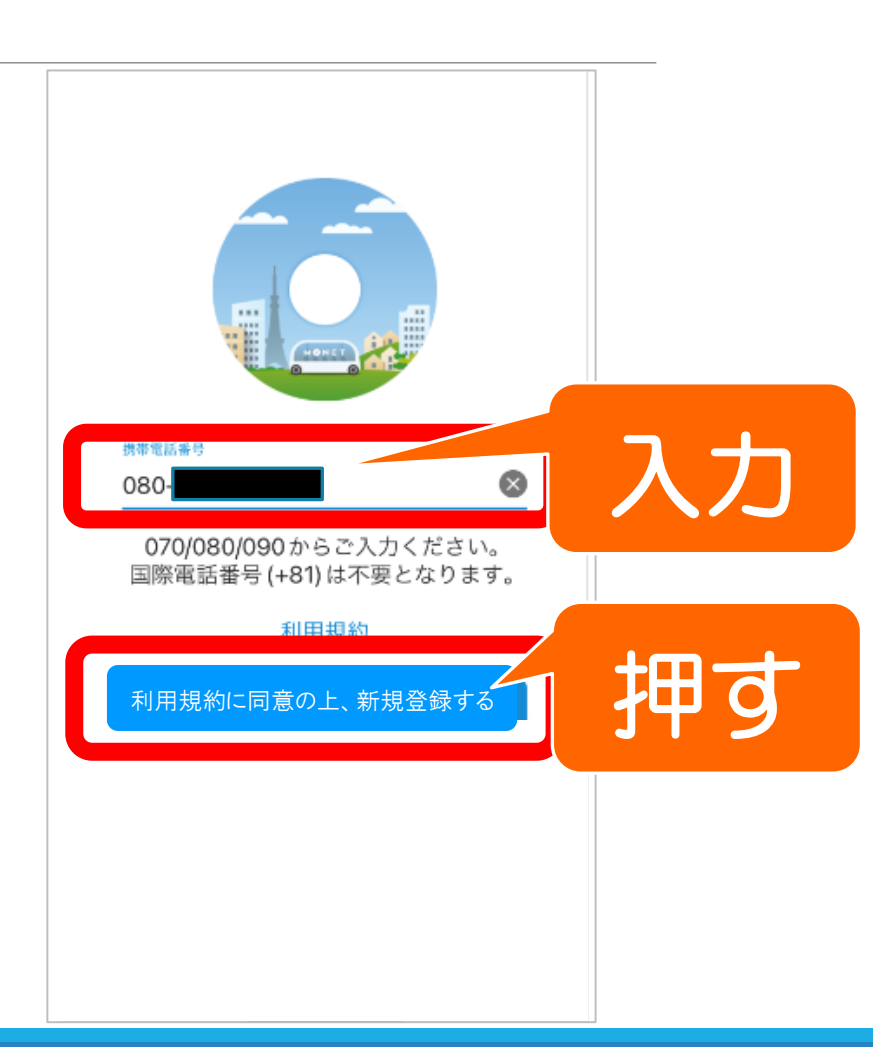

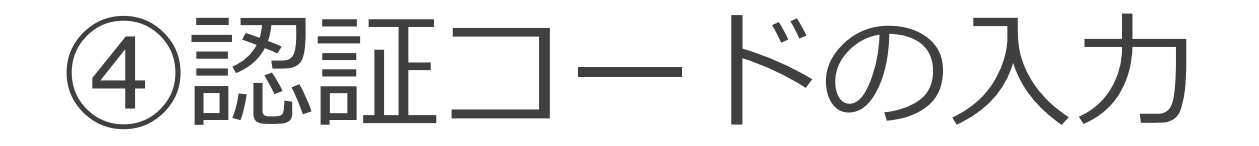

スマートフォンにSMS\*にて6桁の 認証コードが届きます。

認証コード欄に届いた6桁の「**認証 コード**」を入力してください。

\*ショートメッセージサービス

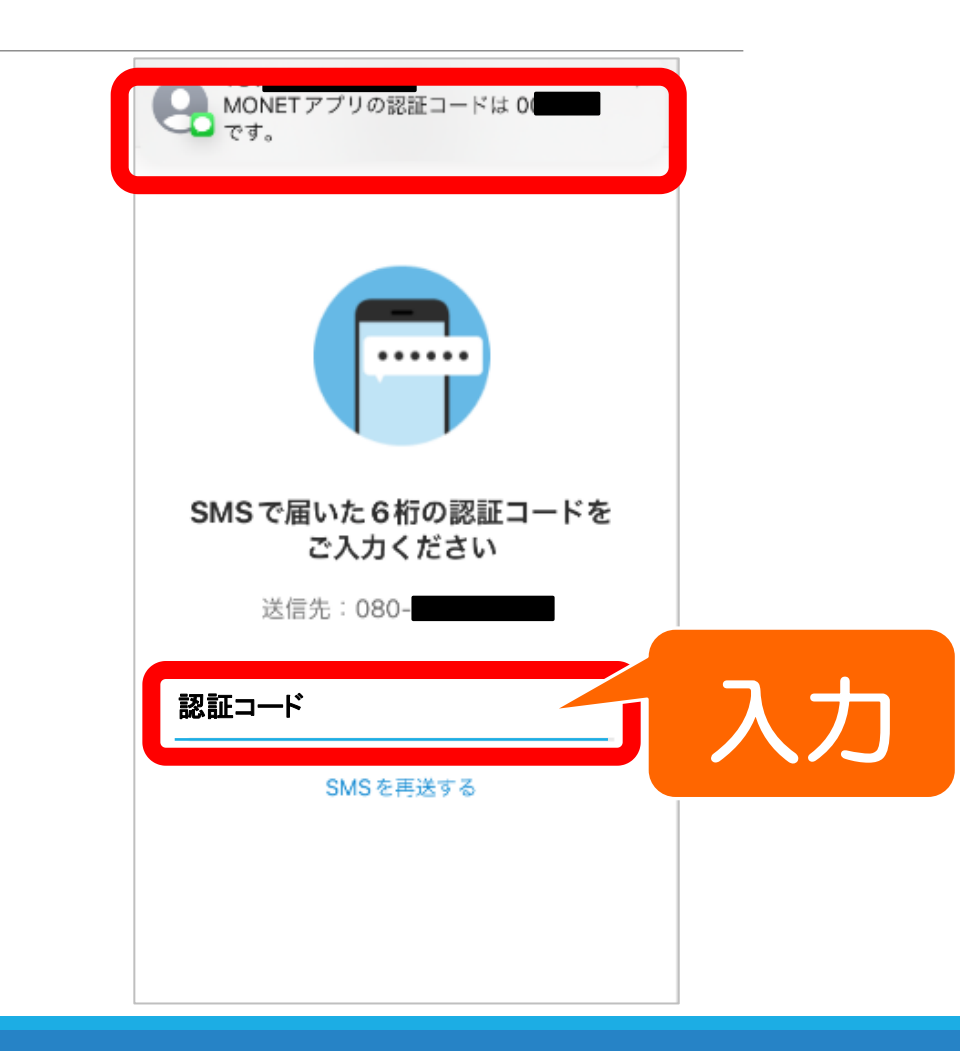

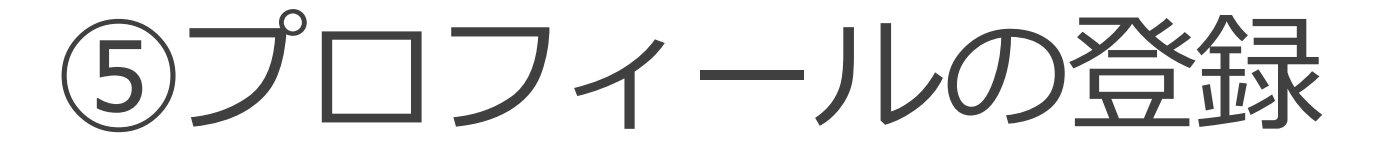

### 「**カナ氏名**」「**氏名**(漢字)」を 入力します。

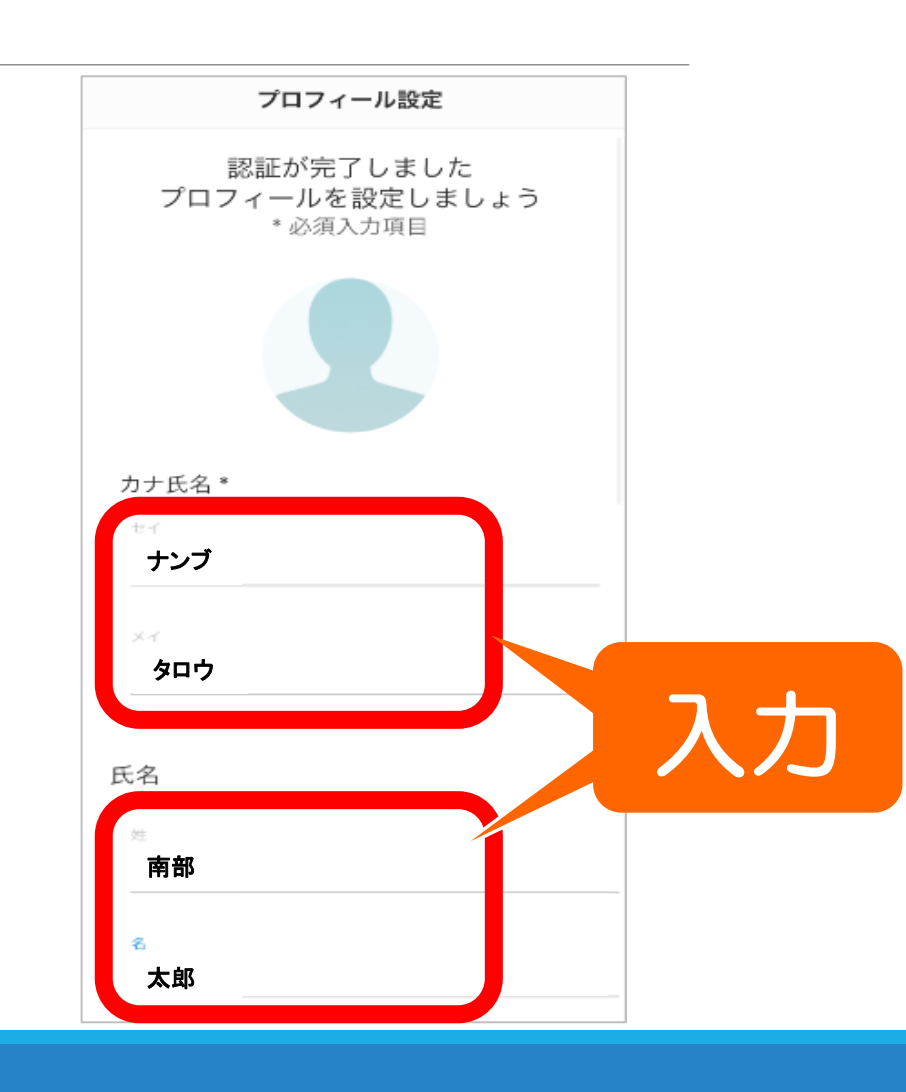

⑤つづき

### スクロールをし、「性別」「生年 月日」「主に利用する地域」を 入力します。

最後に「**次へ**」を押します。

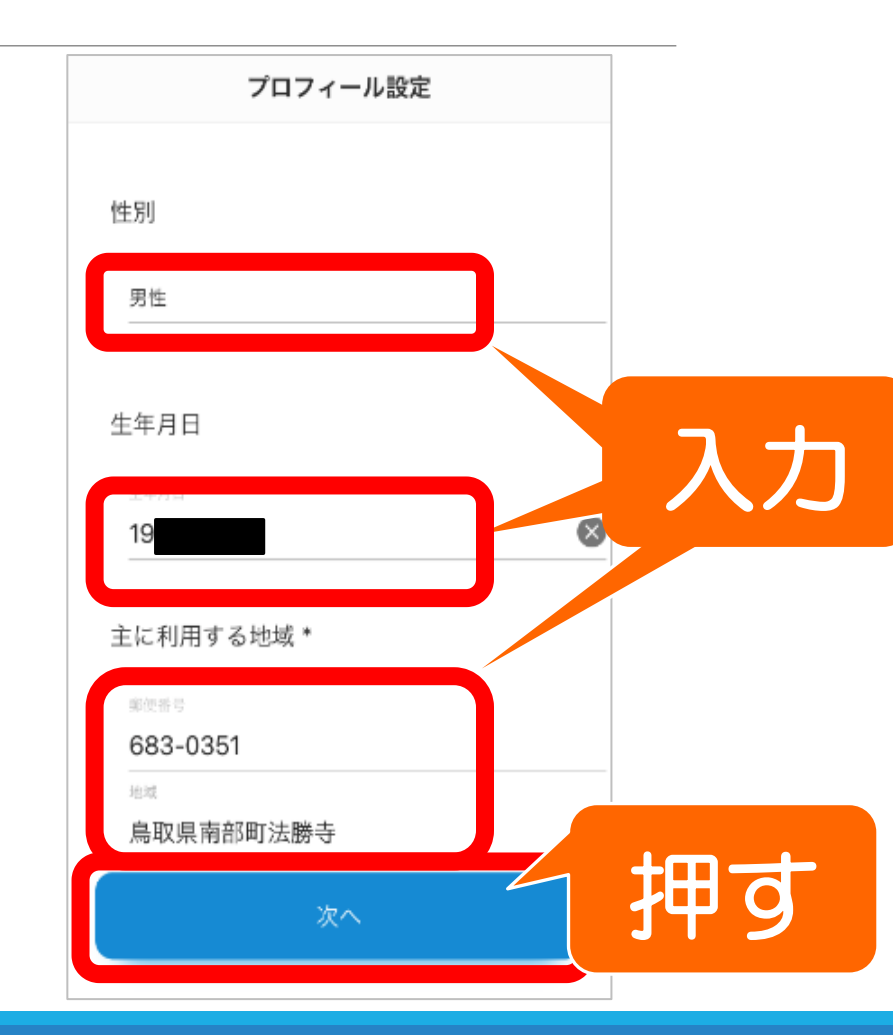

## ⑥自宅の場所の設定

自宅の場所を設定します。
地図上で自宅の場所を押します。
押した場所に ♀ 印が付きます。
「設定内容を確認する」を押します。

※指で地図を動かしたり、縮尺を拡大・縮小できます。

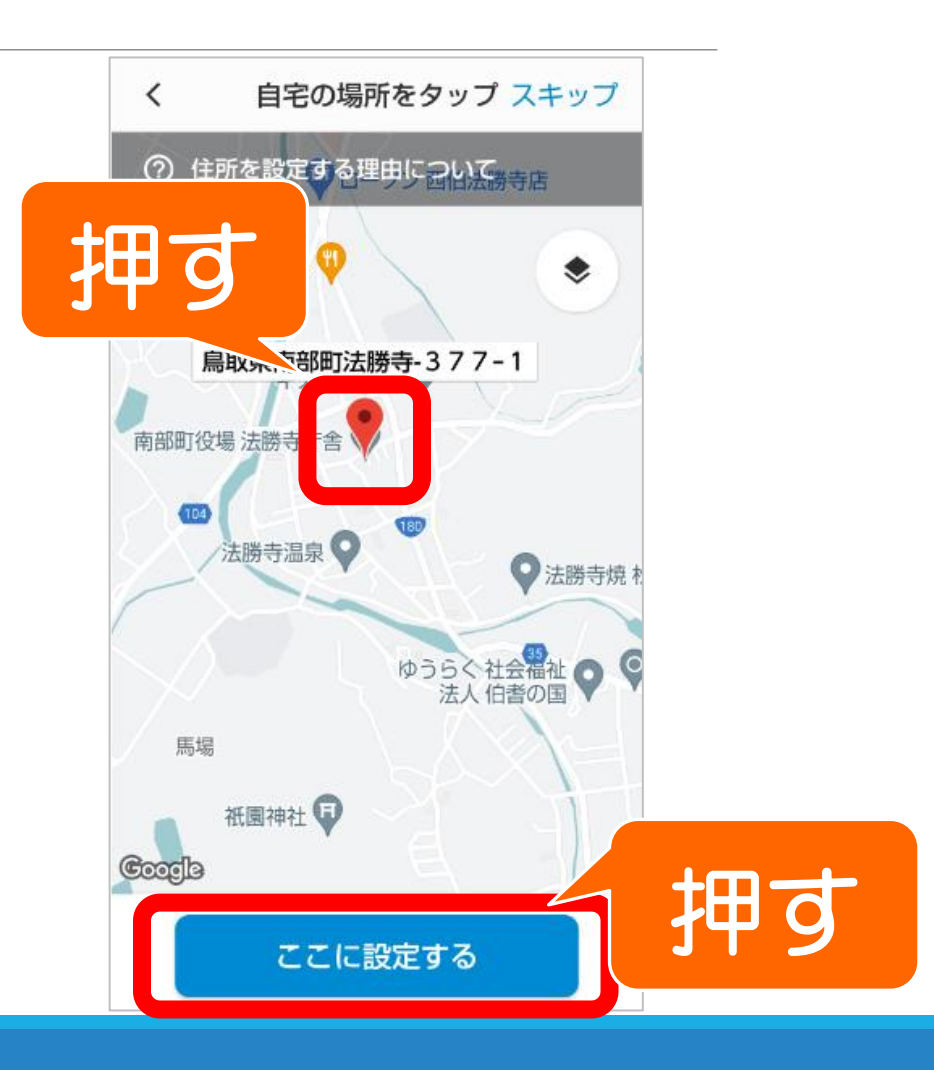

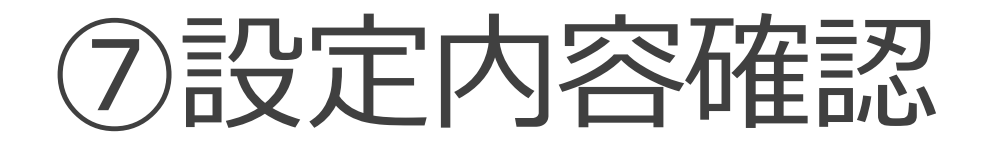

### 設定した内容を確認し、「**設 定を完了する**」を押します。

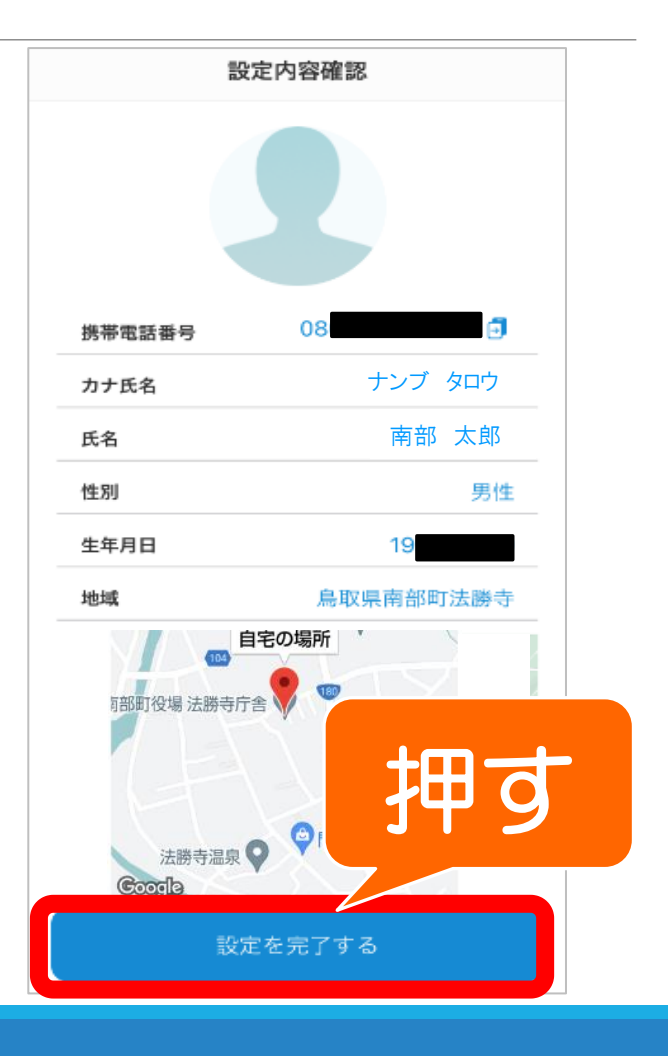

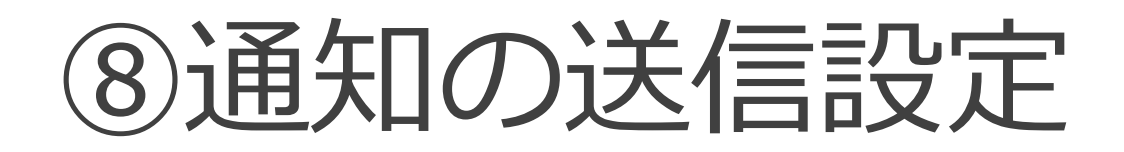

「"MONET"は通知を送信しま す。よろしいですか?」が表 示されます。

「**許可**」を押します。

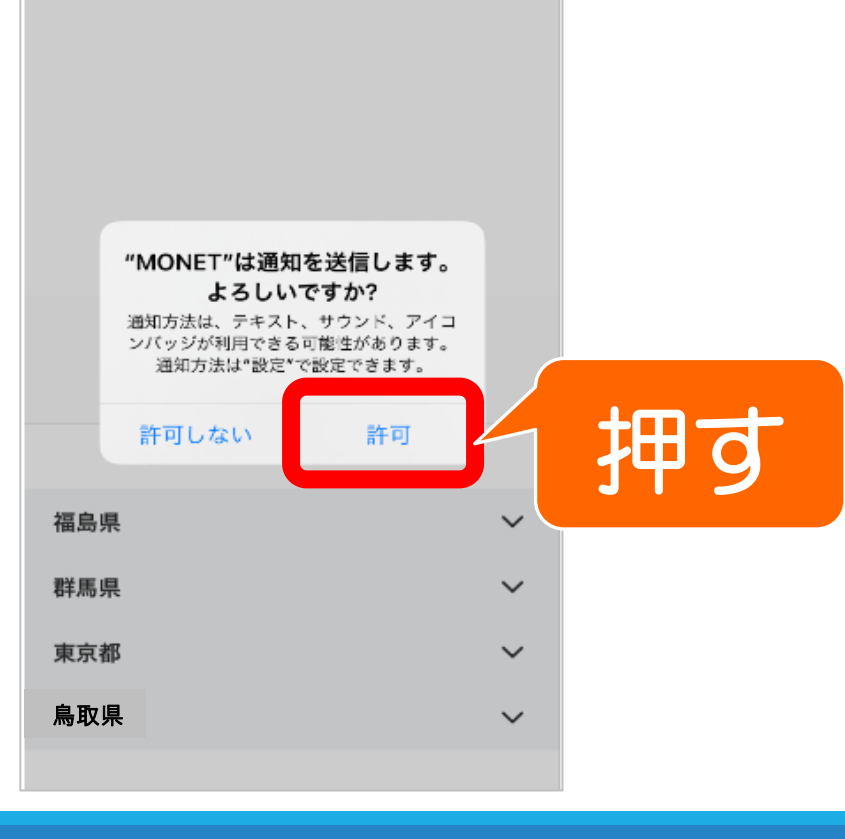

### ⑨利用地域の選択

「サービス提供エリア一覧」が表 示されます。

「**鳥取県**」の右側の <sup>、</sup> を押す と展開するので、「**南部町**」を押 します。

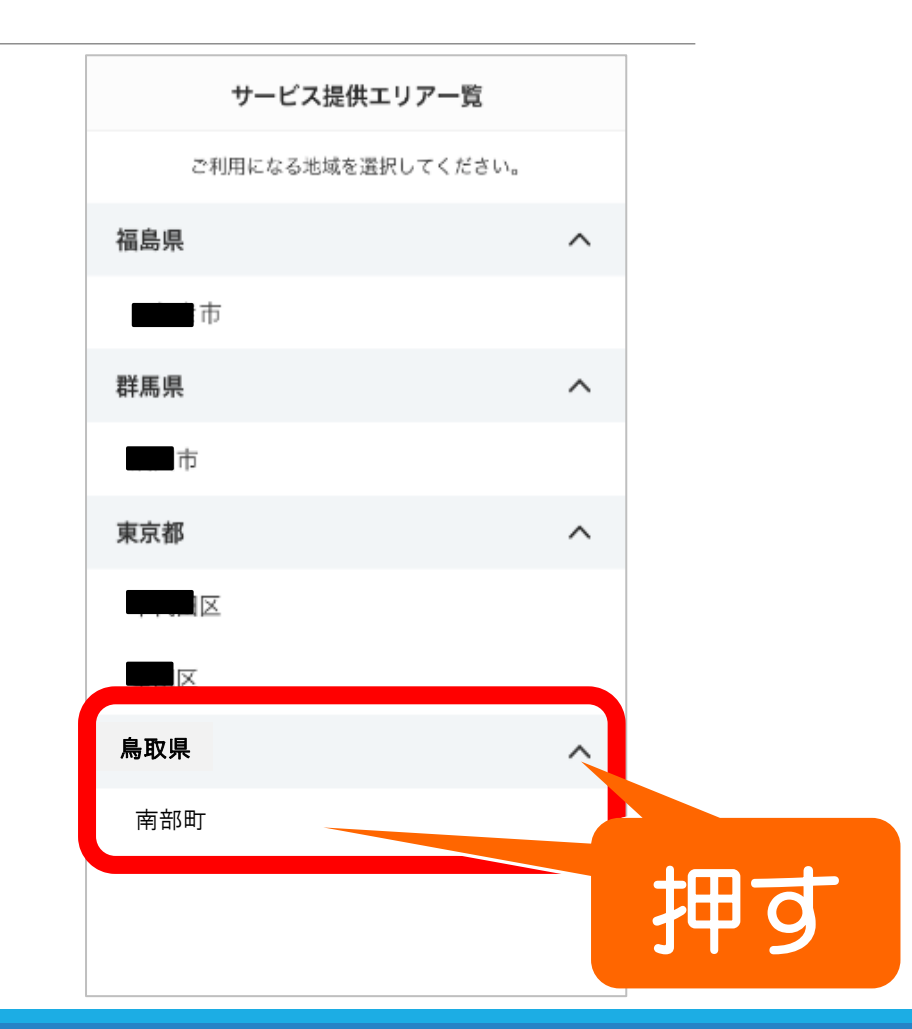

## ⑩予約アプリの地図表示

予約アプリの地図が表示され予約 できる状態となります。 予約方法は「予約ガイド」をご覧 ください。

※乗降ポイント ♀ はイメージです。

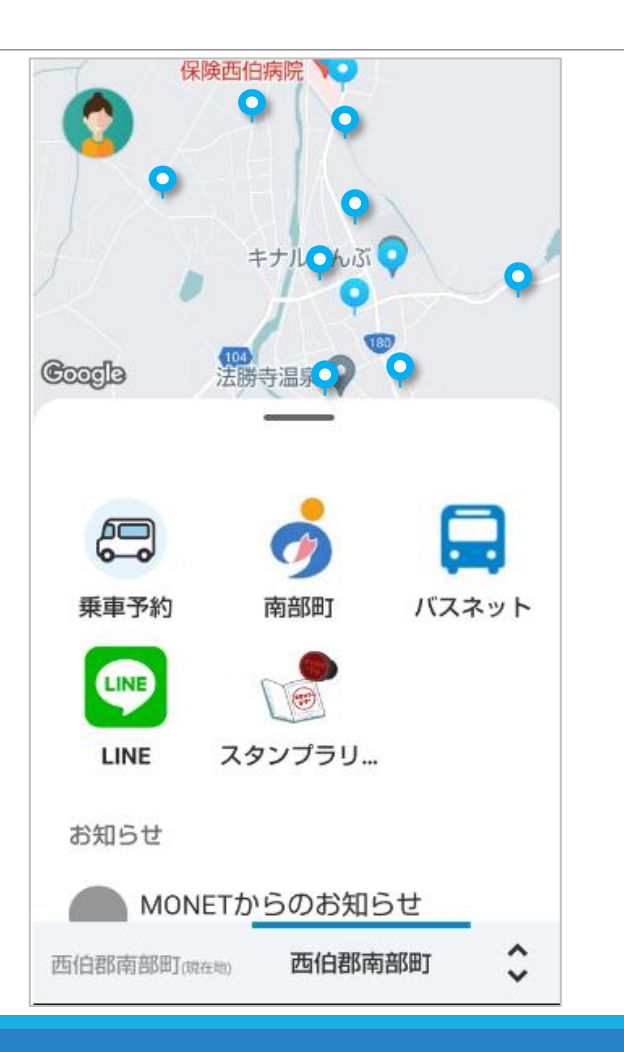